## 【ebisumart】受注APIご利用方法、注文データ取込み・同期方法

【ebisumart】初期設定『受注APIご利用方法』

| GoQ System The A | 」 受注管理 ▼ 在庫連携 ▼ 商品管                   | 理 → 物流管理 → 売上管理 → 顧客管                                 | 管理 各種ツール → 外部連携 管理     | -                       | ⑦ ☑ ♠ · │Ⅲ             |
|------------------|---------------------------------------|-------------------------------------------------------|------------------------|-------------------------|------------------------|
| 自動処理ログ 受注一覧 デー   | 夕取込 データ書出 ダウンロード                      | ファイル一覧 受注登録 受注登録(BE                                   | 「A) カード決済 同梱候補一覧 ラ     | イセンスキー一覧 自動処理 備考欄管理     | 各種設定 受注データリセット 受注データ削除 |
| <b></b>          |                                       |                                                       | •••                    | • • •                   | 1 各種設定                 |
| Go               | QSystem初期設定                           |                                                       | 2                      | <u> </u>                |                        |
|                  | 木一ム 契約者情報                             | 配達業者設定モー                                              | レ選択 支払い方法              | モール詳細設定 モール配送伝票         | オプション設定                |
|                  | モー<br>設定<br>**各出店モールの詳細設現<br>出店中のモール・ | ール詳細設定<br>した出店モールの基本設定を行いま<br>を行います。設定するモールを選択し<br>一覧 | こす。<br>て、それぞれ設定してください。 | 動画マニュアルはこちら             |                        |
|                  | Rakuten                               | Rakuten YAHOO!                                        | YAHOO! WOW             | amazon amazon           | 1                      |
|                  | Transa Contra                         | ショッピング                                                | ショッピング                 |                         |                        |
|                  |                                       |                                                       |                        | 3                       |                        |
|                  | Ē                                     | అనార్కు வ shopify                                     | Å BASE Qool            | ebisumart<br>エピスマート 1号店 | t                      |
|                  | 館 Eストアー<br>ショップサーブ                    | :DeNA BtoB MakeShop*                                  | 1000-0-0007            |                         | t                      |

- 【1】GoQSystem受注管理にログインをし[各種設定]をクリックします。
- 【2】モール詳細設定をクリックします。
- 【3】出店中のモール一覧で[ebisumart]をクリックします。

| 外部システム連携設定     |                                 |
|----------------|---------------------------------|
| 受注АРІ 4        | ○利用しない ● 利用する                   |
| APIアクセス設定      |                                 |
| ebisumart No 5 |                                 |
| アクセスキー         | 取得する ※表示される文字列をコピーして上の欄に入力して下さい |
| 受注を取得する日数      | 7 日分                            |
| 自動取得           | □ 自動取得 30分 ~                    |

- 【4】受注API[利用する]を選択します。
- 【5】ebisumart Noを入力して下さい。
- ショップ管理ツールにてご確認いただけます。

| <u>eb</u> i           | sumart 🕻                        | お困りの方は<br>サポートサイトへ                                                                                             | タイムスタンプを<br>更新 | 0      | ビューを 🖵<br>確認 |
|-----------------------|---------------------------------|----------------------------------------------------------------------------------------------------|----------------|--------|--------------|
| セッシ<br>ebisum<br>利用者名 | ンヨンはあと 28 分有効<br>art No:<br>ゴート | <ul> <li>ブラウザの複数タブや複数ウィンドウを利用した操作はサポートしておりません。意図しないデークトップページ</li> <li>ここはトッブページです。各情報やワークフローを表示します。</li> </ul> | ヲ更新や登録内容と      | なる可能性カ | ぶありますのでこ     |
| 0                     | ebisumart No                    | ۲                                                                                                    |                |        |              |
| - <b>२</b><br>€ ज^    |                                 | - る場合がありますので、ご注意ください。                                                                                          |                |        |              |
| <b>r</b> 1            | ー<br>ヽップページ                     | 1家注ナージ官理」<br>システム標準 件数表示                                                                                       | ×【公開】未         | 入金一覧   | +数表示         |

| APIアクセス設定    |                                   |
|--------------|-----------------------------------|
| ebisumart No |                                   |
| アクセスキー       | 6 取得する ※表示される文字列をコピーして上の欄に入力して下さい |
| 受注を取得する日数    | 7 日分                              |
| 自動取得         | 8 □ 自動取得 30分 →                    |
|              |                                   |
|              |                                   |
|              | <b>9</b><br>設定を保存して次へ進む           |

【6】アクセスキ - [取得する]をクリックします。 アクセスキ - を取得し、表示された文字列をコピーして入力欄に貼り付けて下さい。

【7】受注を取得する日数を指定して下さい。

【8】自動取得をする場合は[自動取得]にチェックをつけ、取得時間を選択します。

【9】[設定を保存して次へ進む]をクリックします。

以上の方法でebisumartの受注APIのアクセスキー取得が完了します。

【ebisumart】 手動での注文データ取込方法

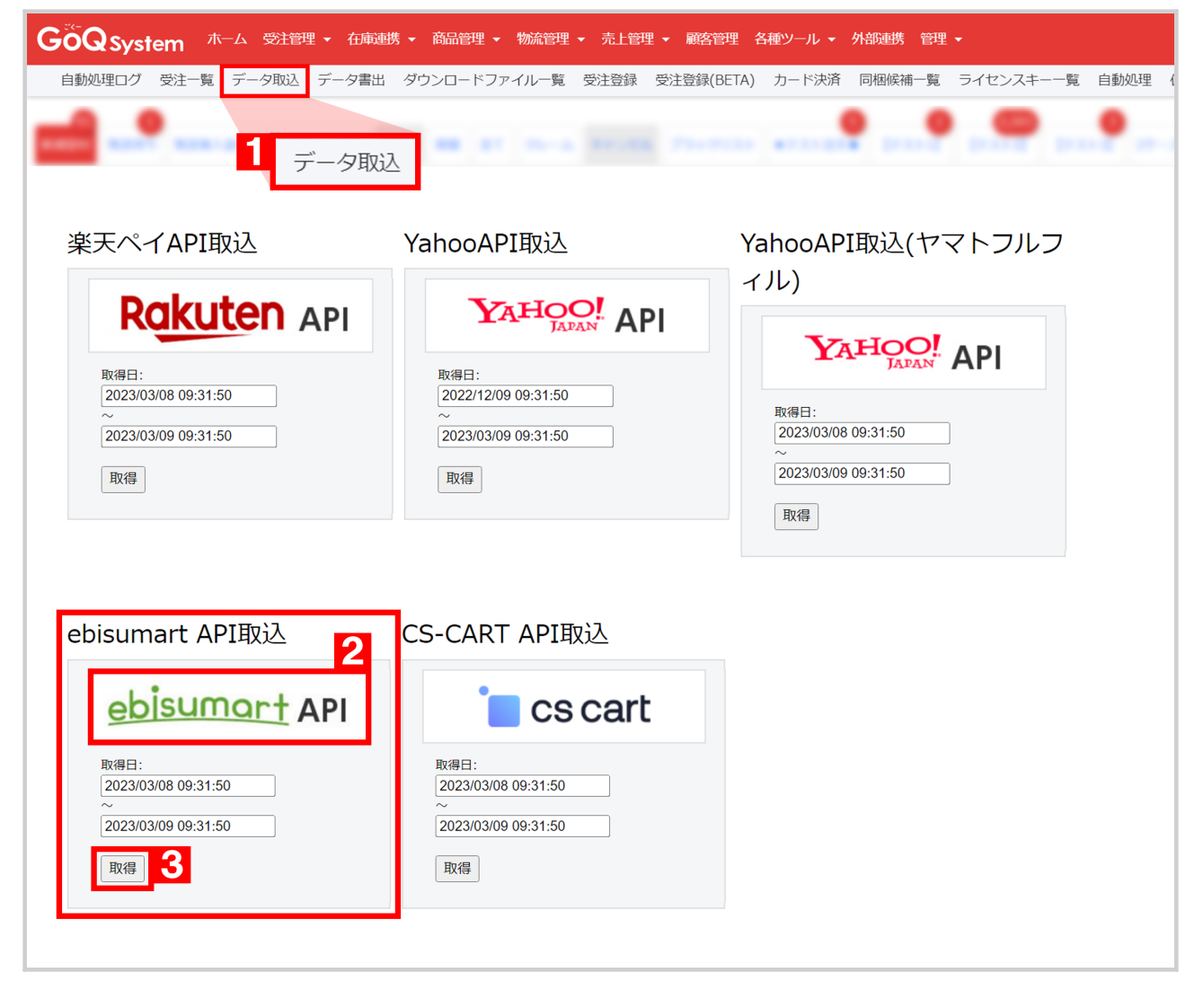

【1】[データ取込]をクリックします。

【2】[ebisumart API取込]より、バナーをクリックして取り込みができます。

取得期間は、モール詳細設定【7】受注を取得する日数で指定した期間の受注が取得されます。 【3】期間を指定して取得する場合は、取得日の指定をして[取得]ボタンをクリックして下さい。

以上の方法で、手動で注文データの取込ができます。

【ebisumart】GoQからebisumartへの注文データ同期方法

| U理ログ 受注一覧 データ取込 デ | データ書出 ダウンロードファイル一覧 受注登録 受注登録(BETA) カード決済 同梱候補一覧 ライセンスキー一覧 自<br>データ書出                                     |
|-------------------|----------------------------------------------------------------------------------------------------|
| データ作成             | [作成日時] 2023/03/10 09:55:54 [NEW]                                                                         |
| Pay               | 作成期間 3日 - マ 更新<br>(※注文日時は1年以内の注文が対象<br>となります)                                                            |
| 楽天1号店【テスト】1       |                                                                                                    |
| 発送完了報告            | 更新対象の確認     更新処理を実行       更新処理を実行(パックグラウンド実行)     (※注文数が多い場合こちらをご利用下さい)                                  |
| 楽天市場 2号店【テスト】     |                                                                                                    |
| 発送完了報告            | <ul> <li>更新対象の確認</li> <li>更新処理を実行</li> <li>更新処理を実行(パックグラウンド実行)</li> <li>(※注文数が多い場合こちらをご利用下さい)</li> </ul> |
|                   |                                                                                                    |
|                   |                                                                                                    |
| <u>ebisumart</u>  | 2 作成期間 3日 、<br>(※選択中の期間で更新します)                                                                           |
| エビスマート 1号店        |                                                                                                    |
| 発送情報更新API         |                                                                                                    |

【1】[データ書出]をクリックします。

【2】ebisumartの書出し口で作成期間を指定します。

【3】[発送情報の更新]をクリックします。

書出し対象

「新規受付」と「キャンセル」ステータス以外の受注

更新される項目

- ・お荷物伝票番号
- ・出荷日

以上の方法で、注文データ同期が完了となります。